## AR Requests

## From the Customer Tab – Search and choose account

| Summary Days Be<br>Member Activity C                  | eyond Terms (DBT) Tr                   | ransaction Grid Risk N                                        | Notes/Alerts CLocation    | on Experiences  | Combined Ex               | perience (History AR Requee | ts Debtor Summ                   | nary                          |
|-------------------------------------------------------|----------------------------------------|---------------------------------------------------------------|---------------------------|-----------------|---------------------------|-----------------------------|----------------------------------|-------------------------------|
| Company Identific                                     | ation Details                          |                                                               |                           | Matched         | Company Co                | ntact Details               |                                  |                               |
| Account ID                                            | 5581                                   |                                                               |                           | Address         | PO BOX                    | 40                          |                                  |                               |
| Company Name<br>Safe Number<br>Only members that have | AT WORK SALES<br>US130715522           | s for AR Request is available for I                           | the selection on this pag | e.              | -<br>ORANG<br>AL<br>36561 | E BEACH                     |                                  |                               |
| MEMBER NUMBE                                          | R MEMBER NAME                          | ADDRESS                                                       | CONTACT NAME              | PHONE<br>NUMBER | FAX NUMBER                | EMAIL ADDRESS:              | MEMBER LAST<br>FILE LOAD<br>DATE | AR LAST<br>SUBMISSION<br>DATE |
| 110010579                                             | Wilson Sporting<br>Goods Company       | 1 Prudential Plaza 130<br>E Randolph St #600<br>Chicago 60601 | Edward Cohen              | 7737146784      | -                         | edward.cohen@amersports.com | 06/14/2024                       | -                             |
| 09918451                                              | Rawlings Sporting<br>Goods Company Inc | 111 WESTPORT PLAZA<br>DR ST LOUIS 63146                       | Brianna Crocker           | (314) 819-2838  | -                         | bcrocker@rawlings.com       | 03/01/2024                       | -                             |

## System will open account in the Summary page – Click on AR Requests

| Sumr<br>Memi | mary Days Beyo<br>ber Activity Con | nd Terms (DBT) Ti | ansa               | ction Grid Risk N      | otes/Alerts Locati | on Experiences | Com   | bined Exp             | perience History            | AR Requests | Debtor Summ | nary                          |
|--------------|------------------------------------|-------------------|--------------------|------------------------|--------------------|----------------|-------|-----------------------|-----------------------------|-------------|-------------|-------------------------------|
| Com          | nany Identificat                   | ion Details       |                    |                        |                    | Matched        | Comp  | any Co                | ntact Details               |             |             |                               |
| 0011         |                                    | Details           |                    |                        |                    | Materiou       | comp  |                       | Hade Details                |             |             |                               |
| Acc          | count ID                           | 5581              |                    |                        |                    | Address        |       | PO BOX                | 40                          |             |             |                               |
| Con          | npany Name                         | AT WORK SALES     | COR                | P                      |                    |                |       | -                     |                             |             |             |                               |
| Safe         | e Number                           | US130715522       |                    |                        |                    |                |       | ORANG                 | E BEACH                     |             |             |                               |
|              |                                    |                   |                    |                        |                    |                |       | AL                    |                             |             |             |                               |
|              |                                    |                   |                    |                        |                    |                |       | 36561                 |                             |             |             |                               |
|              |                                    |                   |                    |                        |                    |                |       |                       |                             |             |             |                               |
| • M          | lember List                        |                   | 3 101 7            |                        |                    |                |       |                       |                             |             |             |                               |
|              | MEMBER NUMBER                      | MEMBER NAME       |                    | ADDRESS                | CONTACT NAME       | NUMBER         | FAX N | IUMBER                | EMAIL ADDRESS:              |             | FILE LOAD   | AR LAST<br>SUBMISSION<br>DATE |
|              |                                    |                   |                    | 1 Prudential Plaza 130 |                    |                |       |                       |                             |             |             |                               |
|              | 110010579                          | Wilson Sporting   |                    | E Randolph St #600     | Edward Cohen       | 7737146784     | -     |                       | edward.cohen@amersports.com | orts.com    | 06/14/2024  | -                             |
|              |                                    | Goods Company     |                    | Chicago 60601          |                    |                |       |                       |                             |             |             |                               |
|              | 100010451                          | Rawlings Sporting | 111 WESTPORT PLAZA | Brianna Craeker        | (01.1) 010 0000    |                |       | haraakar@raudinaa aam |                             | 00/04/00004 |             |                               |
|              | 109910431                          | Goods Company Inc | -                  | DR ST LOUIS 63146      | Dhanna Crocker     | (314) 019-2838 | 7     |                       | bcrocker@rawlings.com       |             | 03/01/2024  | -                             |
| 1 - 11       | of 11 results                      |                   |                    |                        |                    |                |       |                       |                             |             |             |                               |
|              | Send                               |                   |                    |                        |                    |                |       |                       |                             |             |             |                               |

A list of members of the credit circle are displayed. You can choose to send to all members or can pick and choose who the email is sent to. Once you have chosen, click send and the system will send the email to chosen members.

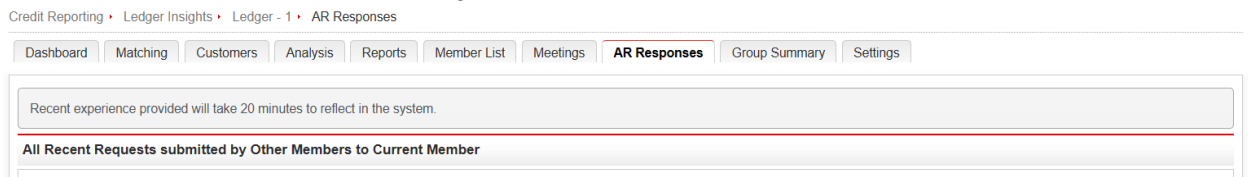

The request will display in the AR Responses tab. These will be available for 6 days for members to update the account.

| Dashboard Matchi                                  | ng Customers Analysis                                                                                                    | Reports                            | Member List N                       | leetings AR R                      | esponses Grou                | p Summary | Settings             |                                                   |        |
|---------------------------------------------------|----------------------------------------------------------------------------------------------------|------------------------------------|-------------------------------------|------------------------------------|------------------------------|-----------|----------------------|---------------------------------------------------|--------|
| Alert Reports A                                   | R All Requests                                                                                                    |                                    |                                     |                                    |                              |           |                      |                                                   |        |
|                                                   | Customer                                                                                                    |                                    |                                     |                                    |                              |           | Search Options       |                                                   |        |
|                                                   | Customer                                                                                                    |                                    |                                     |                                    |                              |           | egin ○ Contain ○ Exa | act                                               |        |
|                                                   |                                                                                                    |                                    |                                     |                                    |                              |           |                      |                                                   |        |
|                                                   |                                                                                                    |                                    |                                     |                                    |                              |           |                      |                                                   |        |
|                                                   |                                                                                                    |                                    |                                     | Search                             |                              |           |                      |                                                   |        |
|                                                   |                                                                                                    |                                    |                                     | Search                             |                              |           |                      |                                                   |        |
| All Recent Requests                               | s submitted by Current Membe                                                                                             | er to Other M                      | embers                              | Search                             |                              |           |                      |                                                   |        |
| All Recent Requests                               | s submitted by Current Member                                                                                            | er to Other M<br>TOTAL             | embers<br>RESPONDED                 | Search<br>NO RECENT                | DOES NOT DO                  | NO RESPO  | INSE DUE DATE        | LATEST TRADE                                      | STATUS |
| All Recent Requests                               | submitted by Current Membe                                                                                               | er to Other M<br>TOTAL<br>REQUESTS | embers<br>RESPONDED<br>5 WITH AR    | Search<br>NO RECENT<br>EXPERIENCES | DOES NOT DO                  | NO RESPO  | INSE DUE DATE        | LATEST TRADE<br>EXPERIENCE                        | STATUS |
| All Recent Requests                               | a submitted by Current Member<br>CUSTOMER<br>BASELINE SPORTSLLC 2080                                                     | er to Other M<br>TOTAL<br>REQUESTS | embers<br>RESPONDED<br>5 WITH AR    | Search<br>NO RECENT<br>EXPERIENCES | DOES NOT DO<br>BUSINESS      | NO RESPC  | INSE DUE DATE        | LATEST TRADE<br>EXPERIENCE                        | STATUS |
| All Recent Requests<br>MEMBER NUMBER<br>110135559 | B SUBMITTED BY CURRENT MEMORY<br>CUSTOMER<br>BASELINE SPORTSLLC 2080<br>RONALD REAGAN BLVD STE                           | er to Other M<br>TOTAL<br>REQUESTS | embers<br>RESPONDED<br>WITH AR<br>0 | Search<br>NO RECENT<br>EXPERIENCES | DOES NOT DO<br>BUSINESS      | NO RESPC  | 06/20/2024           | LATEST TRADE<br>EXPERIENCE<br>06/14/2024 10.43:33 | STATUS |
| All Recent Requests<br>MEMBER NUMBER<br>110135559 | B submitted by Current Member<br>CUSTOMER<br>BASELINE SPORTSLLC 2080<br>RONALD REAGAN BLVD STE<br>70 CUMMING GA 30041 US | er to Other M<br>TOTAL<br>REQUESTS | embers<br>RESPONDED<br>WITH AR<br>0 | Search<br>NO RECENT<br>EXPERIENCES | DOES NOT DO<br>BUSINESS<br>2 | NO RESPC  | 06/20/2024           | LATEST TRADE<br>EXPERIENCE<br>06/14/2024 10:43:33 | STATUS |

The Group Summary tab will also display the AR Requests from the credit circle and give information on the status.